インターネットバンキング定期預金の作成手順

1.「西中国信用金庫アプリ」メイン画面右下の「インターネットバンキング」ボタンを タップする。

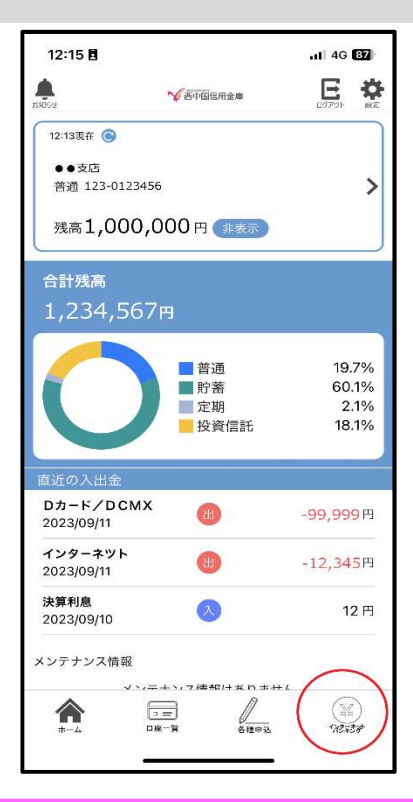

| 16:31 <b>4</b>                                                                                                    |  |
|----------------------------------------------------------------------------------------------------|--|
| ≌ www11.ib.shinkin-ib.jp                                                                                                    |  |
| インターネットパンキングの1日、1取引あたりの限度額は最<br>個限に設定し、必要時にのみ限度額を変更してください。<br>1 E7以降のブラウザをご利用のお客さまは、アドレスバーが<br>緑白に変わり、ホームページの運営企業名もしくは証明者を発<br>行した認知局名の情報が表示されていることをご確認くださ<br>い。(注<br>身に変えのないメール、不確なホームページは開かないように<br>ご注意ください。<br>身に覚えのないお取引にお気づきの際は、当会庫までご達絶くだ<br>さい。    |  |
| 注)ホームページの運営企業名<br>「The Shinkin Banks Informat<br>ion System Center Co. Ltd.」<br>証明考を発行した認証局名<br>「VeriSign」                                                                                                    |  |
| <b>ロガイン</b>                                                                                                    |  |
| 契約者ID (利用者番号)、ログインバスワードを入力し、「ログ<br>イン」ボタンを押してください。    (利用者番号)    ログイン    パスワード    別じる    ログイン    パスワード    ジブラウザの「戻る」ボタンは使用しないでください。    ※ご利用のOSおよびブラウザや文字の大きさによっては、画面<br>のレイアクトが若干拠れる場合がありますが、お取引には影<br>踏ありません。    ※スマートフォンでは、ブラウザのログインパスワードを入力し<br>てください。 |  |

| 3.「その他のサービス」の「+」をタップする。  |
|--------------------------|
| 3. 「その他のサービス」の「+」をタップする。 |

| 4.「定期」をタップする。 |                                                               |  |
|---------------|---------------------------------------------------------------|--|
|               | 16:31日                                                        |  |
|               | サービス×ニュー                                                      |  |
|               | その他のサービス  -    定期  >    説 税金・各種料金の払込み  こ    説 税金・各種料金の払込み  こ  |  |
|               | 諸届け      >        10      契約者情報変更      >        取引履歴照会      > |  |
|               | <i>このページのトッ</i> アへ ▲<br>ご不明な点がございましたら、お取引店までお問合せください。         |  |

| 5.「定期預入」をタップする。 |                                                                      |
|-----------------|----------------------------------------------------------------------|
|                 | 16:31 ◀1l 46 団<br>完了                                                 |
|                 | ブ西中国信用金庫      メイン画面      ログアウト        ご利用ありがとうございます      物部      勝日線 |
|                 | 定期<br>「定期業務メニュー                                                      |
|                 | ∷ 定期預入<br>お手持ちの口座から定期預金への預け入れができます。                                  |
|                 | ## 定期解約予約<br>定期口座の解約予約の一次受付を行います。                                    |
|                 | ::定期 <b>月</b> 金の口座照会を行います。  >                                        |
|                 | サービスメニュー<br>¥ 残高照会 >                                                 |
|                 | 入出金明細照会 >                                                            |
|                 | <b>률</b> 振込                                                          |
|                 | その他のサービス                                                             |
|                 | ご不明な点がございましたら、お取引店までお問合せください。                                        |
|                 | < > 凸 @                                                              |

| 6.「支払先口座」を選択し、 | 定期預金の預入金額を入力する。                                                                                                    |
|----------------|----------------------------------------------------------------------------------------------------|
|                | 16:32 🗄il 46 🖾                                                                                                    |
|                | 完了 ▲ www11.ib.shinkin-ib.jp ああ ひ<br><sup>支払元口屋を選択してくたさい。</sup><br>全件数:3件                                                                                                    |
|                |                                                                                                    |
|                | ●本店営業部 普通 0123456<br>本店営業部 普通 0135789                                                                                                    |
|                | 本店営業部      貯蓄      0298765                                                                                                    |
|                | 「お預入金額                                                                                                    |
|                |                                                                                                    |
|                |                                                                                                    |
|                | 1~ 100000 100,000 1 0 0,                                                                                                    |
|                | $\begin{array}{c} c \\ \Rightarrow \\ \Rightarrow \\ \end{array} \xrightarrow{1}{} \begin{array}{c} 2 \\ \forall \\ \$ \\ \end{array} \xrightarrow{3}{} \begin{array}{c} \\ \$ \\ \$ \\ \end{array} \xrightarrow{8} \end{array}$ |
|                | 5 4 5 6<br>○★・・ +★★ <=> 次候補                                                                                                    |
|                | あいう 7 8 9<br>$\tau_{i}$ ティダ $\uparrow_{1}$ ア                                                                                                    |
|                | ○ 0□ 0 .,-7                                                                                                    |
|                |                                                                                                    |
|                |                                                                                                    |

7. 初めてのお客さまは、定期新約を選択する。その後「取引時確認」が表示されるので、 該当先を選択する。

(2回目以降は、登録済みの定期振替先口座が表示されるので、該当口座を選択する。)

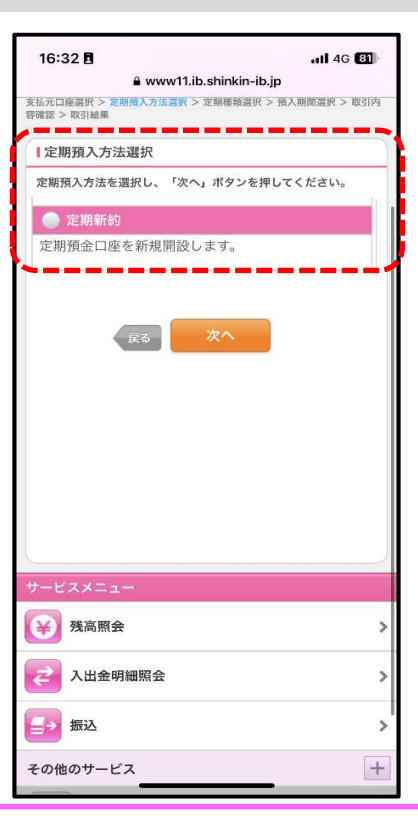

8. 希望する定期預金の種類と元金、元利を選択する。

| 16:32 <b>-1 all</b> 4G 🔀<br>≜ www11.ib.shinkin-ib.jp     |
|----------------------------------------------------------|
|                                                          |
| 展る 定期入金 ??                                               |
| 支払元口崖選択 > 定期預金口座選択 > 定期種類選択 > 預入期間選択 > 取引內<br>容確認 > 取引結果 |
| ↓定期種類選択                                                  |
| 新規にご契約いただく定期預金の種類を選択して、「次へ」ボタ<br>ンを押してください。              |
| 全件数:4件                                                   |
| 記念定期(元金継続)                                               |
| ● 記念定期 (元利継続)                                            |
| ●   B定期 (元金継続)                                           |
| ● B定期(元利継続)                                              |
| 灰3 次へ                                                    |
| サービスメニュー                                                 |
| ● 発高照会 >                                                 |
| ⋛ 入出金明細照会 >                                              |
| <b>≦→</b> 振込 >                                           |
| その他のサービス +                                               |
| EQ 204-201-27                                            |

| 9. 定期預金の預入期間を選択 | 尺して、「次へ」をタップする。                                          |
|-----------------|----------------------------------------------------------|
|                 | 16:32 ◀ .ul 46 國<br>完了                                   |
|                 | メイン画面      ログアウト        ご利用ありがとうございます      毎節            |
|                 | 展高 定期入金 ?                                                |
|                 | 支払元口應選訳 > 定期預金口處選訳 > 定期種類選訳 > 預入期間選訳 > 取引內<br>容確認 > 取引結果 |
|                 | 預入期間選択                                                   |
|                 | 預入期間・利率を選択し、「次へ」ボタンを押してください。                             |
|                 | 定期預金種類 記念定期 (元利継続)<br>期間・利率 1年 0.1% ▼                    |
|                 |                                                          |
|                 | サービスメニュー                                                 |
|                 | ⋛ 送 ● 送 ● 送 ● 送 ● 送 ● 送 ● 送 ● 送 ● 送 ● 送                  |
|                 | ⋛ 入出金明細照会 >                                              |
|                 | (二) 振込 >                                                 |
|                 | その他のサービス +                                               |
|                 | (戻る) このページのトップへ (へ)                                      |
|                 | ご不明な点がございましたら、お取引店までお問合せください。                            |
|                 | < > 🖞 🧭                                                  |
|                 |                                                          |

| 10. 内容を確認して「実行」 | をタップす                         | る。                                  |  |
|-----------------|-------------------------------|-------------------------------------|--|
|                 | 16:32 Ē<br>₽ ₩                | না 4G ব্রি<br>ww11.ib.shinkin-ib.jp |  |
|                 | 支払元口座選択 > 定期預金口<br>容確認 > 取引結果 | 座選択 > 定期權類選択 > 預入期間選択 > 取引内         |  |
|                 | ■支払元口座                        | ).                                  |  |
|                 | お取引店 本店営業部<br>料目 普通           |                                     |  |
|                 | 口座番号                          | 0123456                             |  |
|                 | ■定期振替先口座                      |                                     |  |
|                 | お取引店                          | 本店営業部                               |  |
|                 | 科目                            | 定期                                  |  |
|                 | 口座會亏                          | 0987654                             |  |
|                 | 定期預入内容                        |                                     |  |
|                 | 定期預金種類                        | 記念定期(元利継続)                          |  |
|                 | お預入金額                         | 100,000円                            |  |
|                 | 利平<br>預入期間                    | 0.1%                                |  |
|                 | 満期時の取扱い                       | 元利金継続                               |  |
|                 | 中止                            | <b>実行</b><br>戻る                     |  |
|                 | サービスメニュー                      | >                                   |  |
|                 | > 入出金明細齋                      |                                     |  |